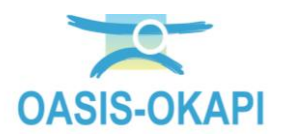

# Suivi des désordres dans OASIS

| Cor | ntenu                                                         |
|-----|---------------------------------------------------------------|
| 1.  | Objectif1                                                     |
| 2.  | Administration et paramétrages2                               |
| 2.1 | Paramétrage de la base d'intervention2                        |
| 2.2 | Paramétrage des niveaux de note4                              |
| 3.  | Les visites techniques et les visites de suivi dans OASIS-DT7 |
| 3.1 | Les visites techniques9                                       |
| 3.2 | Les visites de suivi12                                        |
| 4.  | Les visites techniques et les visites de suivi dans OKAPI17   |
| 4.1 | Les visites techniques 19                                     |
| 4.2 | Les visites de suivi 20                                       |
| 5.  | Le suivi des désordres dans OASIS-WEB 23                      |
|     |                                                               |

## 1.Objectif

Suivre dans le cadre de visites les désordres identifiés lors des visites techniques. Dans l'exemple présenté, les visites techniques sont des visites VTA ou VTA2 et les désordres identifiés sont suivis dans le cadre des visites « de suivi ».

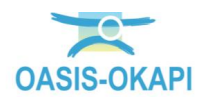

## 2. Administration et paramétrages

#### 2.1 Paramétrage de la base d'intervention

- Paramétrer les visites de suivi et les visites techniques (VTA ou VTA2) à partir de  $\geq$ l'interface de paramétrage
  - Lancez le client « OASIS7 Paramétrage » :

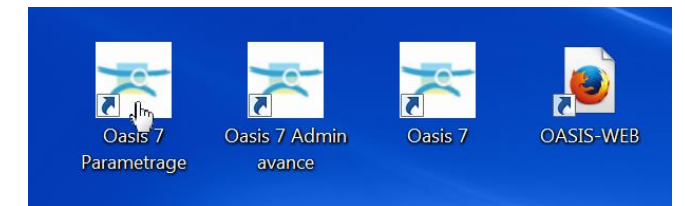

L'interface de paramétrage d'OASIS est affichée :

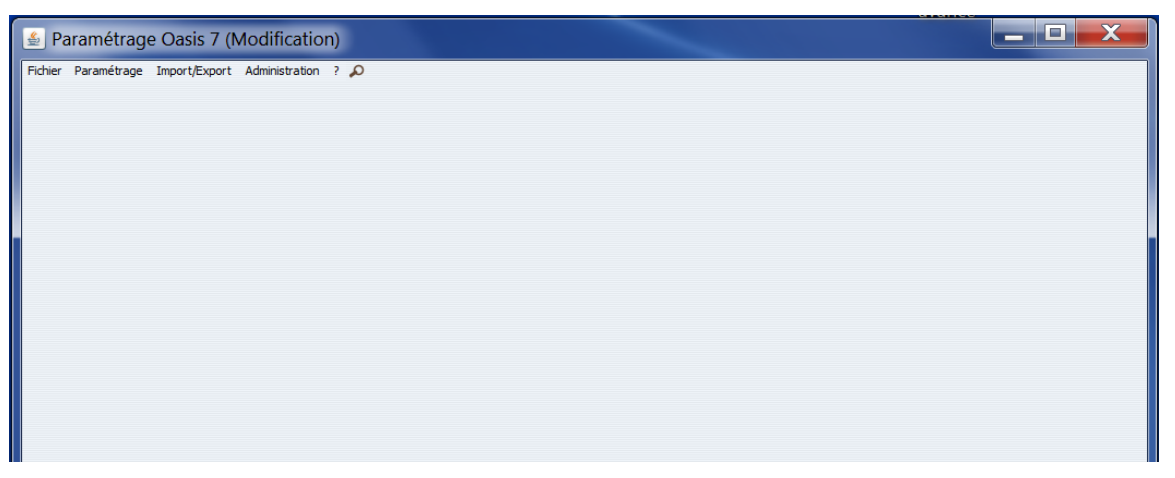

Lancez la commande {Bases d'interventions} du menu **{Paramétrage}** :

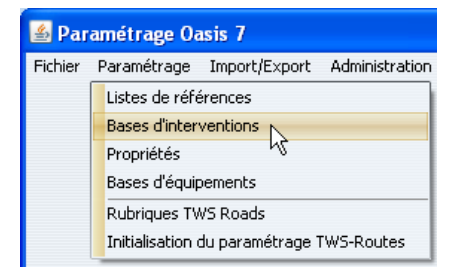

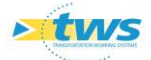

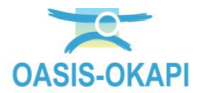

| Paramétrage des bases d'inte          | erventions (Modification) |                             |                    |     |         | X |
|---------------------------------------|---------------------------|-----------------------------|--------------------|-----|---------|---|
|                                       |                           |                             |                    |     | 44      |   |
| Aqueduc-Drain-Siphon Barrage          | Berge Digue               | Eduse                       | Mur                | Omp | Pont    |   |
| Entretien spécialisé 🛛 🖌 Base de prix | Defaut 🕑 🕂 🗙 🖻            | ] Exporter 🕙 Importer 🗹 dis | ponibles seulement |     | General |   |
|                                       |                           |                             |                    |     |         |   |
|                                       |                           |                             |                    |     |         |   |
|                                       |                           |                             |                    |     |         |   |
|                                       |                           |                             |                    |     |         |   |
|                                       |                           |                             |                    |     |         |   |
|                                       |                           |                             |                    |     |         |   |
|                                       |                           |                             |                    |     |         |   |
|                                       |                           |                             |                    |     |         |   |
|                                       |                           | ОК                          |                    |     |         |   |

L'interface de paramétrage des bases d'interventions est affichée : 0

Choisissez la base d'intervention « Barrage », à partir des icônes situés en haut de l'interface :

|                      |         |       |       | ¥ /    |     |     | 44   |
|----------------------|---------|-------|-------|--------|-----|-----|------|
| Aqueduc-Drain-Siphon | Barrage | Berge | Digue | Ecluse | Mur | Omp | Pont |

Puis, affichez la table de paramétrage des types de visites en choisissant la sous base « Surveillance » :

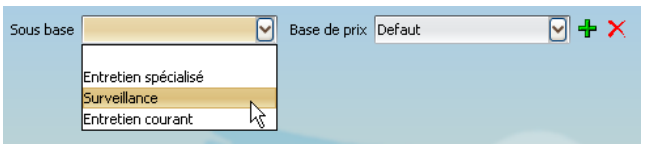

La table de paramétrage des types de visites des barrages est affichée dans la 0 partie inférieure de l'interface :

| Libellé                 | Export Okapi | Model de Pv           | Programmable | Visite ciblée | A suivre | Indure suivi |
|-------------------------|--------------|-----------------------|--------------|---------------|----------|--------------|
| recherche de réseaux    |              |                       |              |               |          |              |
| Visite géophysique      |              |                       |              |               |          |              |
| Contrôle vidéo          |              |                       |              |               |          |              |
| inspection subaquatique |              |                       |              |               |          |              |
| levée de géomètre       |              |                       |              |               |          |              |
| Visite VUOA (Usage)     |              |                       |              |               |          |              |
| étude de faisabilité    |              |                       |              |               |          |              |
| VTA2                    | <b>⊠</b>     | VAQOA (VAQOA-BARRAGE) |              |               | -> 🗹     |              |
| Visite annuelle         |              | VAQOA (VA-BARRAGE)    |              |               |          |              |
| suivi fissuration       |              |                       |              |               |          |              |
| Visite suivi            | 1            | VAQOA (VA-BARRAGE)    | N I          |               |          | -> 🕅         |

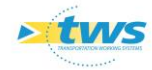

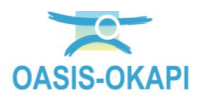

- A noter : 0
  - Les visites techniques, de type VTA2, sont des visites « A suivre ». ٠
  - Les visites de suivi, de type Visite suivi, sont des visites qui incluent un suivi. •
- Ces mêmes types de visites devront être paramétrés pour les ouvrages dont les désordres doivent faire l'objet de suivis :
- 0 Les types de visites des Digues :

|           |                                                                    |              |              |                                                                    |                 | and the second second sec |          | 4     |          |              |  |
|-----------|--------------------------------------------------------------------|--------------|--------------|--------------------------------------------------------------------|-----------------|----------------------------------------------------------------------------------------------------|----------|-------|----------|--------------|--|
| Aqueduc   | c-Drain-Siphon                                                     | Barrage      | Berge        | Digue                                                              | Eduse           | Mur                                                                                                    | Omp      | Pont  |          |              |  |
| Surveilla | ance                                                               | Base de prix | Defaut       | 🚽 🕂 🗶 🕙 Exporter                                                   | 🖲 Importer 🗹 di | sponibles seulement                                                                                                    |          |       |          | General      |  |
| Liste de  | es types de visite                                                 |              |              |                                                                    |                 |                                                                                                    |          |       |          |              |  |
| Liste de  | es types de visite                                                 |              | Export Okapi | Model d                                                            | le Pv           | Programmable                                                                                                    | Visite c | iblée | A suivre | Indure suivi |  |
| Liste de  | es types de visite<br>Libell                                       |              | Export Okapi | Model d<br>VAQOA (VAQOA-DI                                         | le Pv<br>GUE)   | Programmable                                                                                                    | Visite c | iblée | A suivre | Indure suivi |  |
| Liste de  | Es types de visite<br>Libell<br>TA<br>Isite suivi                  |              | Export Okapi | Model d<br>VAQOA (VAQOA-DI<br>VAQOA (VA-DIGUE)                     | le Pv<br>GUE)   | Programmable                                                                                                    | Visite c | iblée | A suivre | Indure suivi |  |
|           | Es types de visite<br>Libell<br>TA<br>Isite suivi<br>isite anuelle |              | Export Okapi | Model d<br>VAQDA (VAQOA-DI<br>VAQOA (VA-DIGUE)<br>VAQOA (VA-DIGUE) | le Pv<br>GUE)   | Programmable                                                                                                    | Visite c | iblée | A suivre | Indure suivi |  |

Les types de visites des Ecluses : 0

|                                   | - and a second |                               |                       |               |          |               |
|-----------------------------------|----------------|-------------------------------|-----------------------|---------------|----------|---------------|
| uc-Drain-Siphon Barrage           | Berge          | Digue Eduse                   | Mur                   | Omp Pont      |          |               |
| llance Base de prix               | Defaut         | 🖌 🕂 🗶 🗐 Exporter 🗐 Importer 🥫 | disponibles seulement |               |          | General       |
| les types de visite               | Evport Okani   | Model de Py                   | Programmable          | Visite ciblée | A quivre | Inclure suivi |
| Purge des éclats/traitement des a |                | Houer de riv                  |                       |               |          |               |
| ragréages                         |                |                               |                       |               |          |               |
| Réfection                         |                |                               |                       |               |          |               |
| Remplacement garde corps          |                |                               | <u> </u>              |               |          |               |
| Fraitement en masse du couronne   |                |                               |                       |               |          |               |
| traitement fissures               |                |                               |                       |               |          | <b>N</b>      |
| démolition                        | <u> </u>       |                               |                       |               | <u> </u> |               |
| Enlèvement végétation             |                |                               |                       |               | M        |               |
| Visite suivi                      | V              | VAQOA (VA-ECLUSE)             | 2                     |               |          | 2             |
| Réfection chape d'étanchéité      |                |                               |                       | <b>N</b>      |          |               |
| Rejointoiement                    |                |                               |                       |               |          |               |
| VTA                               | M              | VAQOA (VAQOA-ECLUSE)          | M                     | R             | M        |               |
| Visite géophysique                |                | VAQOA (VAQOA-ECLUSE)          |                       |               |          |               |
| Relevé de géomètre                |                | VAQOA (VAQOA-ECLUSE)          | 1                     |               |          |               |
| Visite VUOA (Usage)               | T I            | VP (VUOA-ECLUSE)              | 2                     |               |          |               |
| Visite VAQOA (infra)              |                | VAQOA (VAQOA-ECLUSE)          |                       |               |          |               |
| VTA2                              | 2              | VAQOA2 (VAQOA2-ECLUSE)        |                       |               |          |               |
| Inspection détaillée              | 2              | VAQOA (VAQOA-ECLUSE)          |                       |               |          |               |
| Visite plongeurs                  |                | VP (VUOA-ECLUSE)              | 1                     |               |          |               |
| Contrôle vidéo                    |                | VP (VUOA-ECLUSE)              |                       |               |          |               |
| Contrôle de sécurité des ouvrage  |                | VP (VIIOA-ECILISE)            | 2                     |               |          |               |

Vous cliquerez dans [OK] pour fermer l'interface. \_

#### 2.2 Paramétrage des niveaux de note

- $\succ$ Paramétrer les niveaux de note pour lesquels un suivi des désordres doit être pratiqué.
  - Toujours dans l'OASIS Paramétrage :

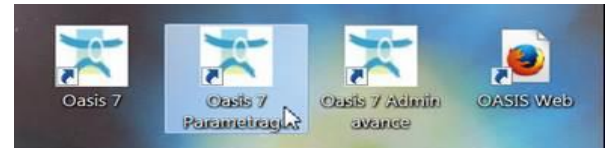

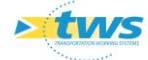

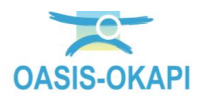

Lancez la commande {Listes de références} du menu {Paramétrage} :

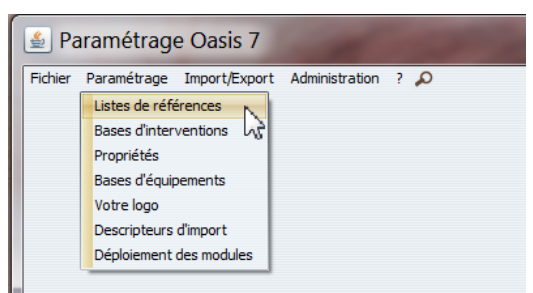

Pour afficher les listes des références : 0

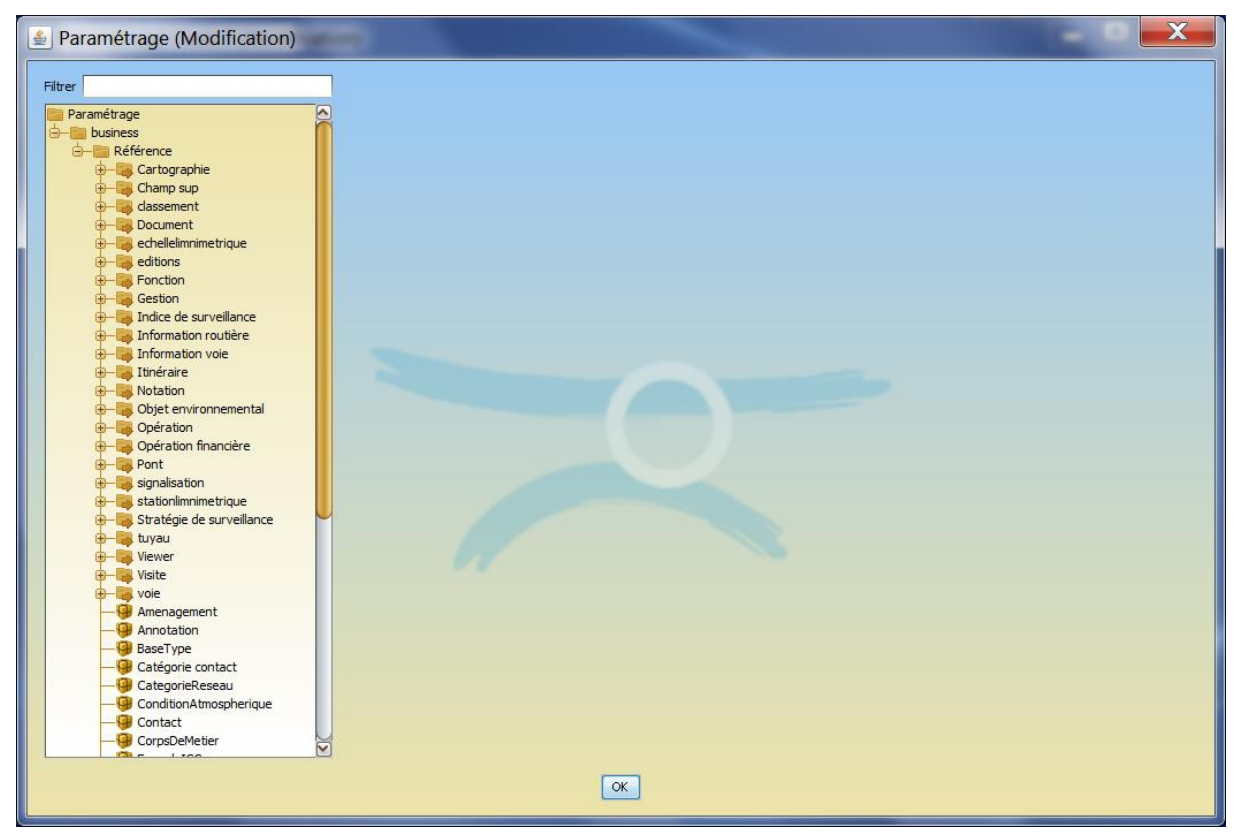

- Les niveaux de note sont rangés sous « Notation » :
- Déployez l'entrée « Notation / Critère note » : 0

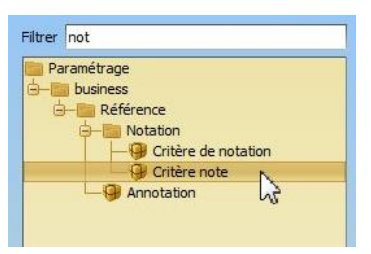

Dans la partie droite de l'interface, les notes sont listées : \_

| + | Note   | Valeur IG | Niveau | Suivre les désordres |
|---|--------|-----------|--------|----------------------|
|   | 0      | 0.0       | 0      | Faux                 |
| X | 1      | 1.0       | 2      | Faux                 |
|   | 2      | 2.0       | 4      | Vrai                 |
| 1 | 3      | 3.0       | 7      | Vrai                 |
| - | 4      | 4.0       | 10     | Vrai                 |
| 1 | 5      | 5.0       | 12     | Vrai                 |
|   | FAIBLE | 1.0       | 5      | Faux                 |
|   | NEANT  | 0.0       | 0      | Faux                 |
|   |        |           |        |                      |
|   |        |           |        |                      |

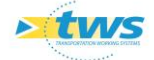

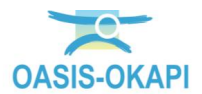

- 0 Le suivi des désordres est demandé pour les notes au-dessus de 1, comme le montre la colonne « Suivre les désordres ».
- Paramétrage d'un niveau de note pour laquelle le suivi des désordres n'est pas demandé :

| 4           |                 | Note                    | Valeur IG | Niveau | Suivre les désordres |
|-------------|-----------------|-------------------------|-----------|--------|----------------------|
|             | 0               |                         | 0.0       | 0      | Faux                 |
| ×           | 1               | N                       | 1.0       | 2      | Faux                 |
|             | 2               | - Ar                    | 2.0       | 4      | Vrai                 |
| 2           | 3               |                         | 3.0       | 7      | Vrai                 |
| <b>5</b> 79 | 4               |                         | 4.0       | 10     | Vrai                 |
|             | 5               |                         | 5.0       | 12     | Vrai                 |
|             | FAIBLE          |                         | 1.0       | 5      | Faux                 |
|             | NEANT           |                         | 0.0       | 0      | Faux                 |
| Note        |                 | 1                       |           |        |                      |
| Valeu       | ır IG           | 1                       |           |        |                      |
| Could       | eur             | R:0 G:255 B:0 - #00FF00 | X         |        |                      |
| Nivea       | ы               | 2                       |           |        |                      |
| Suivr       | e les désordres |                         |           |        |                      |
|             |                 |                         |           |        |                      |

Paramétrage d'un niveau de note pour laquelle le suivi des désordres est demandé : \_

| <b>r</b>                                | Note                                     | Valeur IG | Niveau | Suivre les désordres |
|-----------------------------------------|------------------------------------------|-----------|--------|----------------------|
| 0                                       |                                          | 0.0       | 0      | Faux                 |
| 1                                       |                                          | 1.0       | 2      | Faux                 |
| 2                                       |                                          | 2.0       | 4      | Vrai                 |
| 3                                       | N                                        | 3.0       | 7      | Vrai                 |
| 4                                       | 5                                        | 4.0       | 10     | Vrai                 |
| 5                                       |                                          | 5.0       | 12     | Vrai                 |
| FAIBLE                                  |                                          | 1.0       | 5      | Faux                 |
| NEANT                                   |                                          | 0.0       | 0      | Faux                 |
|                                         |                                          |           |        |                      |
| lote                                    | 3                                        |           |        |                      |
| iote<br>/aleur IG                       | 3                                        | _         |        |                      |
| Note<br>Valeur IG<br>Couleur            | 3<br>3<br>R:255 G:255 B:0 - #FFFF00      |           |        |                      |
| ilote<br>Valeur IG<br>Couleur<br>Viveau | 3<br>3<br>R:255 G:255 B:0 - #FFFF00<br>7 |           |        |                      |

Vous cliquerez dans [OK] pour fermer l'interface. \_

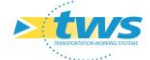

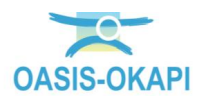

## 3.Les visites techniques et les visites de suivi dans OASIS-DT

Lancez le client « OASIS 7 » : \_

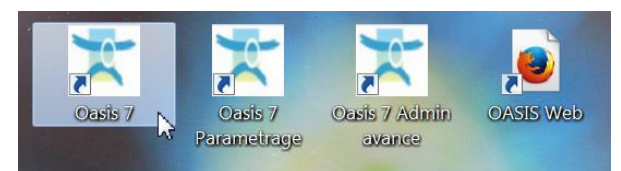

Après avoir renseigné vos login et mot de passe, l'interface OASIS-DT est affichée : 0

| 🗢 Oasis 7 [vnf2]                                                                                                    |                                                                                                    |
|----------------------------------------------------------------------------------------------------|----------------------------------------------------------------------------------------------------|
| Fichier Interfaces Statistiques Connaissance Surveillance Adm. Surv. Programmation Budgétisation                                                                                                    | Plotage Suivi 🦓 Okapi 🧃 Nomade Outlis Panneaux Administration Filtres Documents Schémas Délégation Voie Obj. Env. Archivage 🔌 Paramétrer ? |
| <b>* * *</b>                                                                                                    | Notifications                                                                                                    |
| Infrastructure (Infrastructure) Structure                                                                                                    | Général Détai Vue en plan Plans Schéna                                                                                                    |
| Derrikes forkers. VISITES-2004. PERU<br>Infras - Control VISITES-2004. PERU<br>Infras - Control VISITES-2004. PERU<br>Infras - Control VISITES-2004. PERU<br>Infras - Control VISITES-<br>Infras - Control VISITES-<br>Infras |                                                                                                    |
|                                                                                                    | Cartographie a 🖉 👯                                                                                                    |
|                                                                                                    |                                                                                                    |
| Photos Documents IP Tableau de Dord                                                                                                    |                                                                                                    |
|                                                                                                    |                                                                                                    |
|                                                                                                    |                                                                                                    |
|                                                                                                    |                                                                                                    |

Affichez les ouvrages visités et suivis :

10

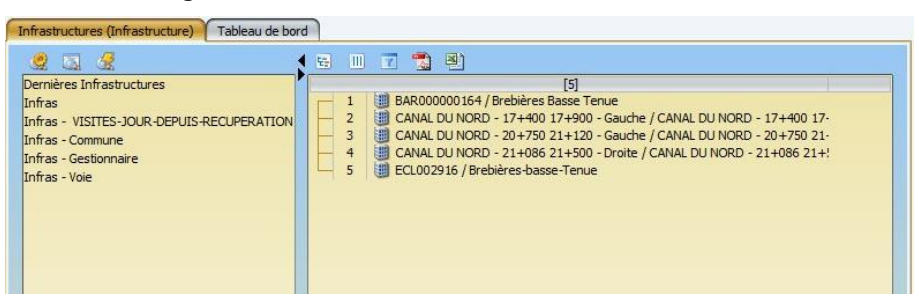

Sélectionnez un ouvrage : \_

| 2   | CANAL DU NORD - 17+400 17+900 - Gau                                 |
|-----|---------------------------------------------------------------------|
| - 3 | CANAL DU NORD - 20+750 21+120 - Gauche / CANAL DU NORD - 20+750 21  |
| 4   | CANAL DU NORD - 21+086 21+500 - Droite / CANAL DU NORD - 21+086 21+ |
| 5   | ECL002916 / Brebières-basse-Tenue                                   |

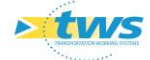

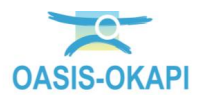

Et cliquez dans l'onglet [Visites] : \_

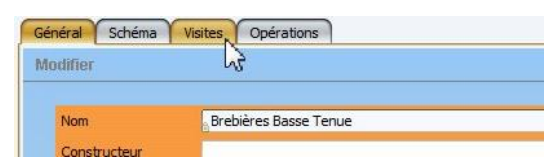

La liste des visites de l'ouvrage est affichée : 0

| Général     | Schéma | Visites Opérations           |                                                               |                                         |  |
|-------------|--------|------------------------------|---------------------------------------------------------------|-----------------------------------------|--|
| +<br>+<br>× |        | Type<br>Visite suivi<br>VTA2 | Date prévue         √           19/01/2015         30/01/2014 | Date réelle<br>19/01/2015<br>23/04/2014 |  |
|             |        |                              |                                                               |                                         |  |
|             |        |                              |                                                               |                                         |  |
|             |        |                              |                                                               |                                         |  |

Sélectionnez une visite :

| + > | Type<br>Visite suivi | Date prévue ∇<br>19/01/2015 | Date réelle |
|-----|----------------------|-----------------------------|-------------|
|     | VTA2                 | 30/01/2014                  | 23/04/2014  |
| **  |                      |                             |             |

Pour l'éditer dans le bas de l'interface : \_

| # Oasis 7 [tws2]                                                                                                    |                                                                                                    |
|----------------------------------------------------------------------------------------------------|----------------------------------------------------------------------------------------------------|
| Fichier Interfaces Connassance Surveillance 🆓 Okapi Panneaux ?                                                                                                    |                                                                                                    |
| Infrastructures (Infrastructure) - BAR000000164 / Brebières Basse Tenue                                                                                                    |                                                                                                    |
| Infrastructures (Infrastructure) Tableau de bord                                                                                                    | Général Scheina Valates Opérationa                                                                                                    |
| Denires Infestructures                                                                                                    | Visite salvi Type Date señve 1 Date réfixe silvi 19/01/2015                                                                                                    |
| 2.5.8         Bestevenue (et al. (b))         2.5.8         Bestevenue (et al. (b))         2.5.8         Bestevenue (et al. (b))         2.5.8         Bestevenue (et al. (b))         2.5.8         Bestevenue (et al. (b))         2.5.8         2.5.8         2.5.8         2.5.8         2.5.8         2.5.8         2.5.8         2.5.8         2.5.8         2.5.8         2.5.8         2.5.8         2.5.8         2.5.8         2.5.8         2.5.8         2.5.8         2.5.8         2.5.8         2.5.8         2.5.8         2.5.8         2.5.8         2.5.8         2.5.8         2.5.8         2.5.8         2.5.8         2.5.8         2.5.8         2.5.8         2.5.8         2.5.8         2.5.8         2.5.8         2.5.8         2.5.8         2.5.8         2.5.8         2.5.8         2.5.8         2.5.8         2.5.8         2.5.8         2.5.8         2.5.8         2.5.8         2.5.8         2.5.8         2.5.8         2.5.8         2.5.8         2.5.8         2.5.8         2.5.8         2.5.8         2.5.8         2.5.8         2.5.8         2.5.8         2.5.8         2.5.8         2.5.8         2.5.8         2.5.8         2.5.8         2.5.8         2.5.8         2.5.8         2.5.8         2.5.8         2.5.8         2.5.8         2.5.8         2 | Image: Winage         Winage         2004/2014         2004/2014         V           Image: Winage         Image: Winage                                                                                                    |
|                                                                                                    | Image: The set of the transmit and the set of the set of the set                    |
| Petos • B ::                                                                                                    | the provide status and an advancement of here (deversion)                                                                                                    |
|                                                                                                    | Anter sedence de carde de carde de |
|                                                                                                    | Construction     Construction     C |

- Les photos de la visite sont affichées à gauche,
- Le PV de visite est détaillé à droite. 0

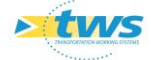

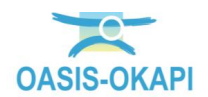

### 3.1 Les visites techniques

- > La visite technique d'un barrage
  - Sélectionnez l'ouvrage : \_

| - 1 | 🔠 BAR000000164 / Brebières Basse Tenue 📐                               |
|-----|------------------------------------------------------------------------|
| - 2 | CANAL DU NORD - 17+400 17+900 - Gau / CANAL DU NORD - 17+400 17-       |
| - 3 | CANAL DU NORD - 20+750 21+120 - Gauche / CANAL DU NORD - 20+750 21-    |
| - 4 | I CANAL DU NORD - 21+086 21+500 - Droite / CANAL DU NORD - 21+086 21+! |
| - 5 | ECL002916 / Brebières-basse-Tenue                                      |

Editez la visite technique réalisée sur cet ouvrage :

| 🛪 Oasis 7 [tws2]                                                                                                    |                                                                                                    |
|----------------------------------------------------------------------------------------------------|----------------------------------------------------------------------------------------------------|
| Fichier Interfaces Connaissance Surveillance 🆓 Okapi Panneaux ?                                                                                                    |                                                                                                    |
| < infrastructures (Infrastructure) - BAR000000164 / Brebières Basse Tenue                                                                                                    |                                                                                                    |
| Infrastructures (Infrastructure) Tableau de bord                                                                                                    | Général Schéma Hattes Opérations                                                                                                    |
| Control of Ministruture<br>Drias - Control of Ministruture<br>Drias - Contro Of Ministruture<br>Drias - Contro | Tope         Outer show:         Our refice           372         350/2031         150/2031         150/2031           21:1         Vinae         200/2014         200/2014         200/2014           Vinae         Commentative         Concretations         0                                                                                                    |
|                                                                                                    | In other target of the Target Age And Resource encourse enclose encodes and the Target basis that Target basis that |
|                                                                                                    | Diffuits geometriques du southement/protection de berge (déversement, affoullement                                                                                                    |
| Photos                                                                                                    | Constant and the second second s |
| Modifier                                                                                                    | Workstown cause de désorte et/ou nuiséle à terme     Or P autres équipements de securité     Or Autres équipements de securité                                                                                                    |
|                                                                                                    | Program from to bote     Program from to bote     Program from to bote     Program from to bote     Program from the bote from the bote bote from the b |
|                                                                                                    | Unitsus generatives all source interruptions (concerning and concerning and  |

Filtrez les notes :

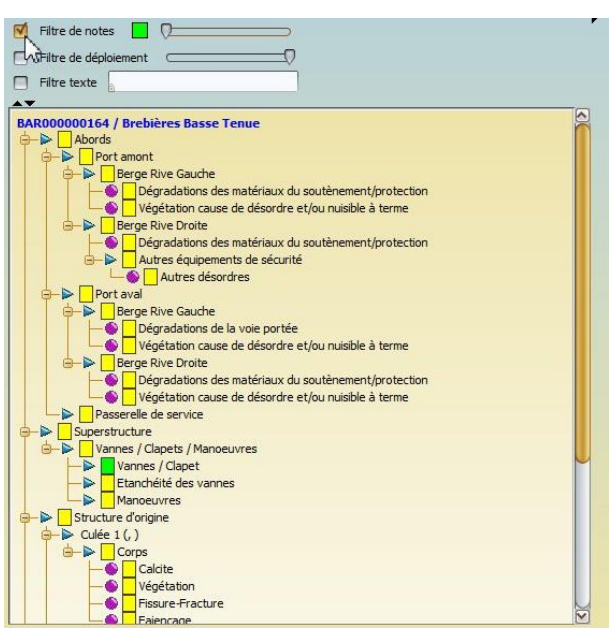

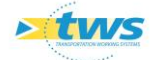

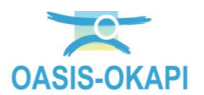

Désordre à suivre sur cette visite : \_

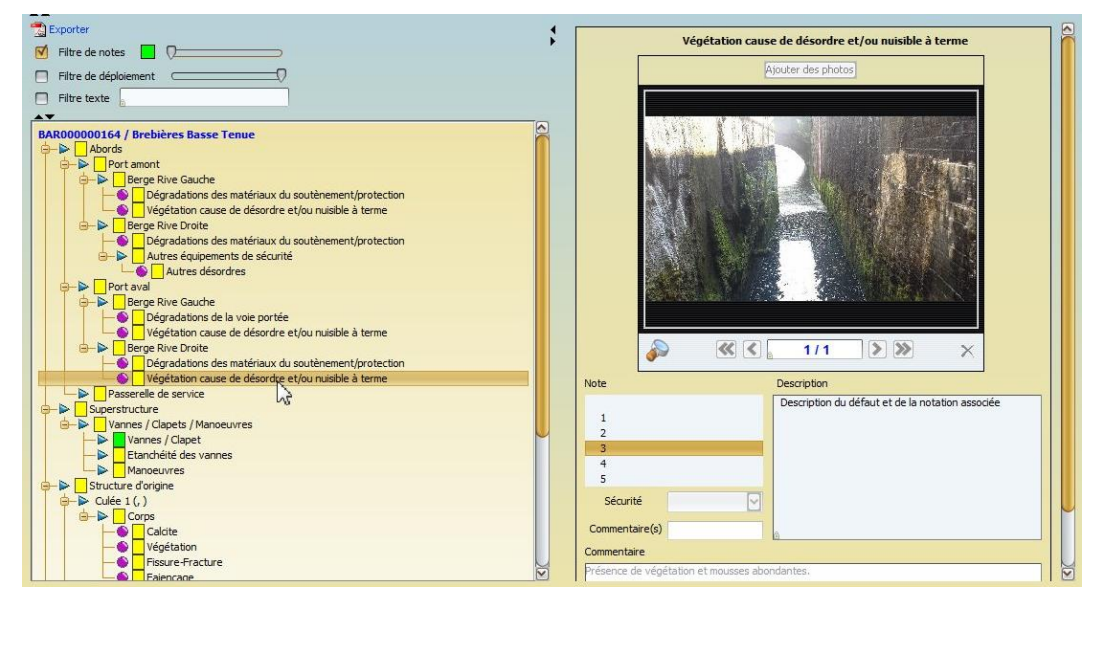

#### La visite technique d'une digue $\geq$

Sélectionnez l'ouvrage :

|     | [5]                                                                   |
|-----|-----------------------------------------------------------------------|
| - 1 | BAR000000164 / Brebières Basse Tenue                                  |
| - 2 | 🔠 CANAL DU NORD - 17+400 17+900 - Gauche / CANAL DU NORD - 17+400 17- |
| 3   | CANAL DU NORD 20+750 21+120 - Gauche / CANAL DU NORD - 20+750 21-     |
| 4 5 | UNORD 21+086 21+500 - Droite / CANAL DU NORD - 21+086 21+!            |

Editez la visite technique réalisée sur cet ouvrage :

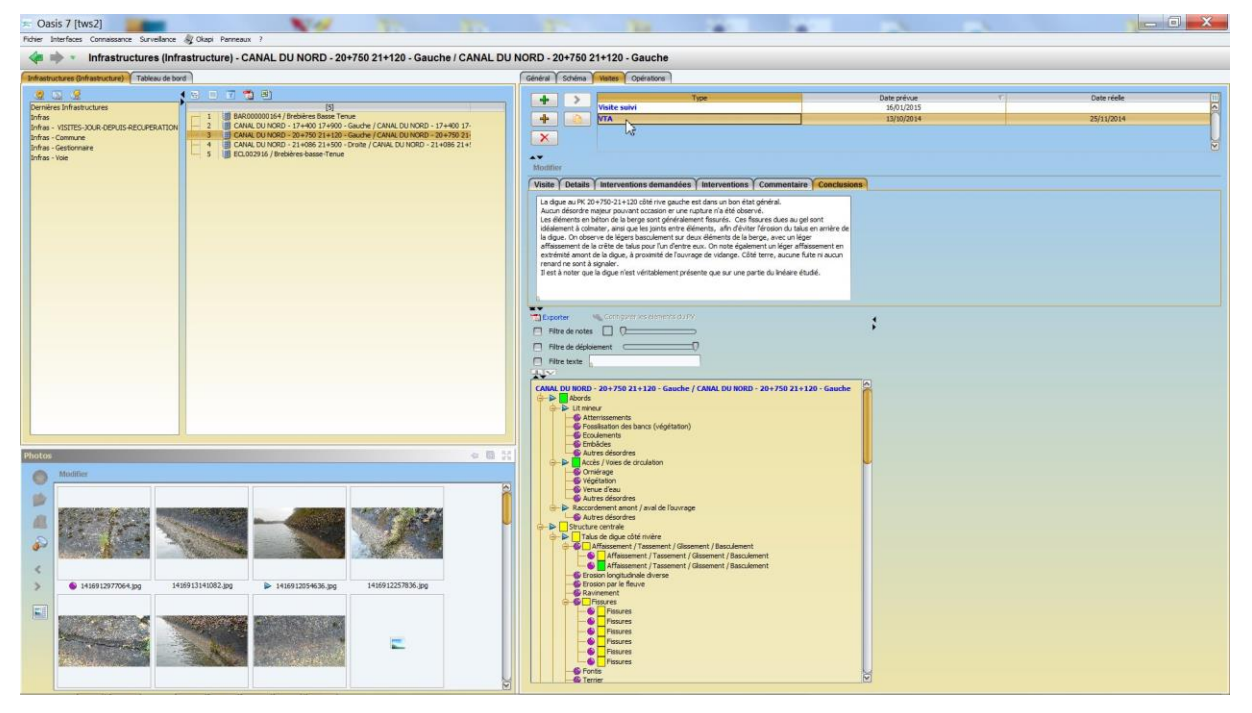

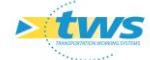

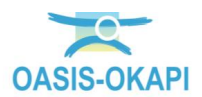

Filtrez les notes :

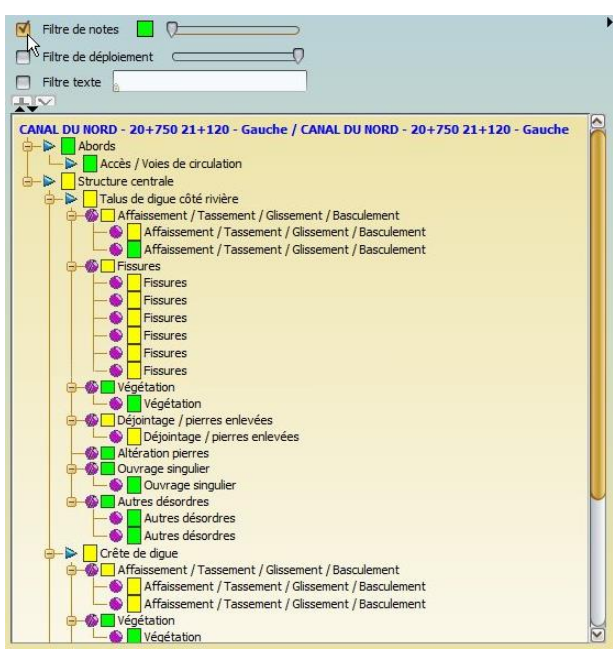

Désordre à suivre sur cette visite :

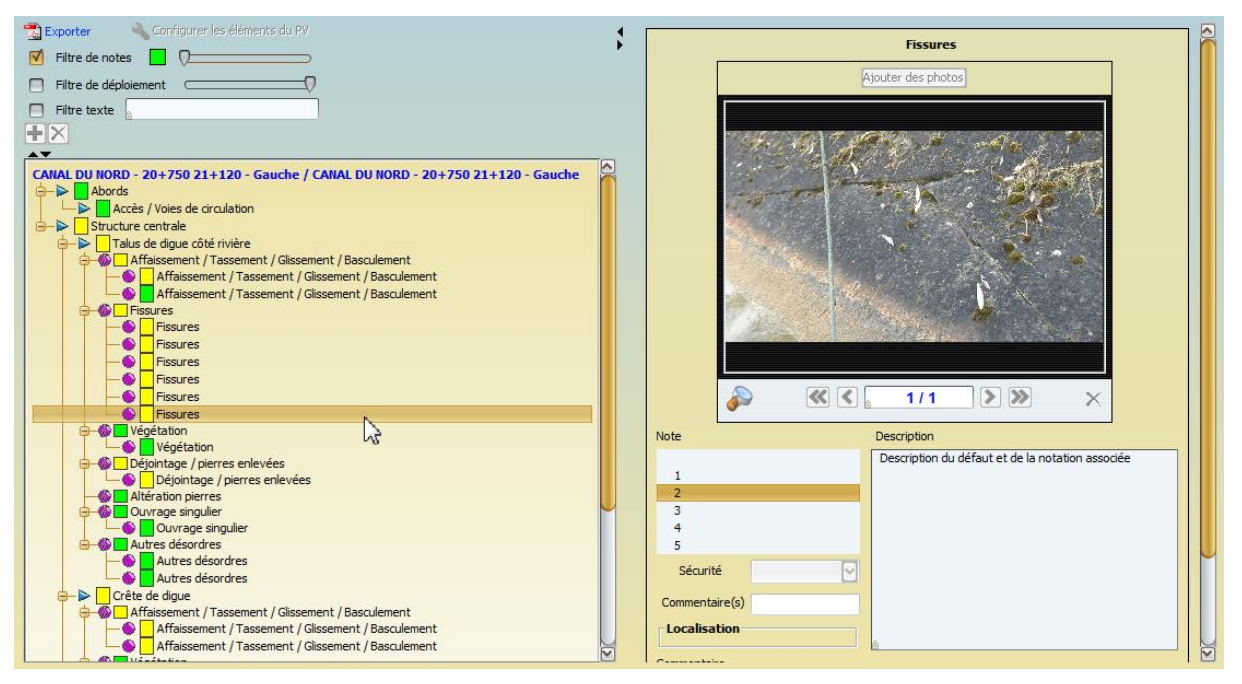

- $\succ$ La visite technique d'une écluse
  - Sélectionnez l'ouvrage : \_

| 2 ■ CANAL DU NORD - 17+400 17+900 - Gauche / CANAL DU NORD - 17+400 1     3 ■ CANAL DU NORD - 20+750 21+120 - Gauche / CANAL DU NORD - 20+750 2     4 ■ CANAL DU NORD - 21+086 21+500 - Droite / CANAL DU NORD - 21+086 21     5 ■ EFL 00/2016 / Cardioracharca-Cardiona | - 1 | BAR000000164 / Brebières Basse Tenue                                  |
|----------------------------------------------------------------------------------------------------|-----|-----------------------------------------------------------------------|
| <ul> <li>3 CANAL DU NORD - 20+750 21+120 - Gauche / CANAL DU NORD - 20+750 2</li> <li>4 CANAL DU NORD - 21+086 21+500 - Droite / CANAL DU NORD - 21+086 21</li> <li>5 PE 10 00216 (Pochères Arson Zenue</li> </ul>                                                       | - 2 | I CANAL DU NORD - 17+400 17+900 - Gauche / CANAL DU NORD - 17+400 17  |
| 4 CANAL DU NORD - 21+086 21+500 - Droite / CANAL DU NORD - 21+086 21<br>5 ECL002915 / Brehierer bases Tenue                                                                                                    | - 3 | CANAL DU NORD - 20+750 21+120 - Gauche / CANAL DU NORD - 20+750 21    |
| 5 ECI 002916 / Brebières basse Tenue                                                                                                    | - 4 | I CANAL DU NORD - 21+086 21+500 - Droite / CANAL DU NORD - 21+086 21+ |
| s and becould be because rende                                                                                                    | 5   | ECL002916 / Brebières-basse-Tenue                                     |

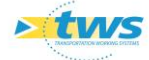

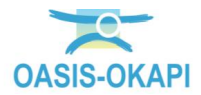

Editez la visite technique réalisée sur cet ouvrage : \_

| = Oasis      | 7 [tws2]                     |                         | N                                                            |                                                                  |          |               |                           |                        |                           |                |      |            | - 0 - X |
|--------------|------------------------------|-------------------------|--------------------------------------------------------------|------------------------------------------------------------------|----------|---------------|---------------------------|------------------------|---------------------------|----------------|------|------------|---------|
| Fichier Into | erfaces Connaissance Surve   | slance 🏘 Okapi Panneaus | х ?                                                          |                                                                  |          |               |                           |                        |                           |                |      |            |         |
| -            | • Infrastructures            | (Infrastructure) - E    | CL002916 / Brebière                                          | s-basse-Tenue                                                    |          |               |                           |                        |                           |                |      |            |         |
| Infrastruct  | ures (Infrastructure) Tablea | u de bord               |                                                              |                                                                  |          | Général Sché  | na Visites Opérations     |                        |                           |                |      |            |         |
|              | 2<br>Infrastructures         | 1000                    | 1 B)                                                         |                                                                  |          |               | Visite subi               | Туре                   |                           | Date prévue    | r    | Date réele |         |
| Infras       | a manufactor ca              | - 1 📓 BARO              | 000000164 / Brebières Basse Ter                              | nue                                                              |          | +             | Visite suivi              |                        |                           | 19/01/2015     |      | 19/01/2015 | ñ       |
| Infras - 1   | ISITES-JOUR-DEPUTS-RECUPER   | ATION 2 CAN             | AL DU NORD - 17+400 17+900 -<br>AL DU NORD - 20+750 21+120 - | - Gauchie / CANAL DU NORD - 17<br>- Gauchie / CANAL DU NORD - 20 | +400 17- | ×             | VTA                       | N-                     |                           | 30/01/2014     |      | 16/04/2014 |         |
| Infras - G   | estionnaire                  | - 4 🗐 CAN               | AL DU NORD - 21+086 21+500 -                                 | Droite / CANAL DU NORD - 214                                     | 095 21+! |               | Visite VAQOA (infra)      | 48                     |                           | 09/06/2009     |      | 23/06/2009 |         |
| Unfras - Vi  | ole                          |                         | 7029 (0 ) (PECHO ES GUISAR 1 0100                            |                                                                  | _        | Monthline     |                           |                        |                           |                |      |            |         |
|              |                              |                         |                                                              |                                                                  |          | Vieite Det    | aile Vintermentions domai | dias Tatomations       | Commentaire Conclusion    |                |      |            |         |
|              |                              |                         |                                                              |                                                                  |          | Tione   Dec   |                           |                        | Continentare   Continator |                |      |            |         |
|              |                              |                         |                                                              |                                                                  |          | <             | Flanifies                 |                        |                           | Tern           | inée | Validate   | >       |
|              |                              |                         |                                                              |                                                                  |          |               |                           |                        |                           | - Intervenants |      |            |         |
|              |                              |                         |                                                              |                                                                  |          |               | ECL00291                  | 16 / Brebières-basse-T | enue                      | + Acogec       |      |            |         |
|              |                              |                         |                                                              |                                                                  |          | Date prévue   | 8                         | jeudi 30 janvier 2014  | 2                         | XX             |      |            |         |
|              |                              |                         |                                                              |                                                                  |          | Date réelle   |                           | mercredi 16 avril 2014 | P                         | X              |      |            |         |
|              |                              |                         |                                                              |                                                                  |          |               |                           |                        |                           |                |      |            |         |
|              |                              |                         |                                                              |                                                                  |          |               |                           |                        |                           |                |      |            |         |
|              |                              |                         |                                                              |                                                                  |          | Exporter      | Gothgiaer les élément     |                        |                           | 1              |      |            |         |
|              |                              |                         |                                                              |                                                                  |          | Filtre de r   | otes 🗌 🕅                  |                        |                           |                |      |            |         |
|              |                              |                         |                                                              |                                                                  |          | 📄 Filtre de a | léploiement 🖓             |                        |                           |                |      |            |         |
|              |                              |                         |                                                              |                                                                  |          | Eltre text    | =                         |                        |                           |                |      |            |         |
|              |                              |                         |                                                              |                                                                  |          | FC1003016     | Brabilitas Jarca Tanua    |                        |                           |                |      |            |         |
|              |                              |                         |                                                              |                                                                  |          | -> St         | ucture d'origine          |                        |                           |                |      |            |         |
|              |                              |                         |                                                              |                                                                  |          | - P Fo        | ndations<br>nods          |                        |                           |                |      |            |         |
|              |                              |                         |                                                              |                                                                  |          | -> Su         | perstructure              |                        |                           |                |      |            |         |
|              |                              |                         |                                                              |                                                                  |          |               |                           |                        |                           |                |      |            |         |
| Photos       |                              |                         |                                                              |                                                                  | - 60 M   |               |                           |                        |                           |                |      |            |         |
| 0            | Modifier                     |                         |                                                              |                                                                  | (1)      |               |                           |                        |                           |                |      |            |         |
| at-          |                              |                         |                                                              |                                                                  | 8        |               |                           |                        |                           |                |      |            |         |
|              |                              |                         |                                                              |                                                                  |          |               |                           |                        |                           |                |      |            |         |
| 44           | -                            |                         | _                                                            | -                                                                |          |               |                           |                        |                           |                |      |            |         |
| 2            | -                            | -                       | -                                                            | -                                                                |          |               |                           |                        |                           |                |      |            |         |
|              |                              |                         |                                                              |                                                                  |          |               |                           |                        |                           |                |      |            |         |
| <            |                              |                         |                                                              |                                                                  |          |               |                           |                        |                           |                |      |            |         |
| >            | 1397638422540.jpg            | 1397638460208.jpg       | 1397638488977.jpg                                            | 1397638532420.jpg                                                |          |               |                           |                        |                           |                |      |            |         |
|              |                              |                         |                                                              |                                                                  |          |               |                           |                        |                           |                |      |            |         |
|              |                              |                         |                                                              |                                                                  |          |               |                           |                        |                           |                |      |            |         |
|              | _                            | -                       | _                                                            | -                                                                |          |               |                           |                        |                           |                |      |            |         |
|              | 2                            | 2                       | -                                                            | -                                                                |          |               |                           |                        |                           |                |      |            |         |
|              |                              |                         |                                                              |                                                                  |          |               |                           |                        |                           |                |      |            |         |
|              |                              |                         |                                                              |                                                                  | 5        |               |                           |                        |                           |                |      |            |         |

### 3.2 Les visites de suivi

#### > La visite de suivi d'un barrage

Sélectionnez l'ouvrage : \_

| - 1 | BAR000000164 / Brebières Basse Tenue K                                 |
|-----|------------------------------------------------------------------------|
| - 2 | CANAL DU NORD - 17+400 17+900 - Gau / CANAL DU NORD - 17+400 17-       |
| - 3 | CANAL DU NORD - 20+750 21+120 - Gauche / CANAL DU NORD - 20+750 21-    |
| - 4 | I CANAL DU NORD - 21+086 21+500 - Droite / CANAL DU NORD - 21+086 21+! |
| - 5 | ECL002916 / Brebières-basse-Tenue                                      |

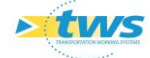

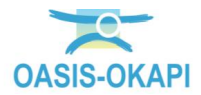

| = Oasis 7 [tws2]                                                                                                    | N# 15 1                                                                                                    |                                                                                                    | x |
|----------------------------------------------------------------------------------------------------|----------------------------------------------------------------------------------------------------|----------------------------------------------------------------------------------------------------|---|
| Fichier Interfaces Connaissance Surveillance 🆓 Okapi Panneaux ?                                                                                                    |                                                                                                    |                                                                                                    |   |
| Infrastructures (Infrastructure) - BAR                                                                                                    | 2000000164 / Brebières Basse Tenue                                                                                                    |                                                                                                    |   |
| Infrastructures (Infrastructure) Tableau de bord                                                                                                    |                                                                                                    | Genéral Scheins States Operations                                                                                                    |   |
| The infractures of the infractures of the infractur | Dist / Brobines Base Tenue:     UNDR0 - 174-00 174-000 174-00 174-00 174-00 174-00 174-0 | Image: Subject State         Type         Date prive         Countries           Image: Subject State         State Subject State         State Subject State         State Subject State           Image: Subject State         State Subject State         State Subject State         State Subject State           Image: Subject State         State Subject State         State Subject State         State Subject State           Image: Subject State         Commentation Commentation Constraints         Constraints         State State                                                                                                    | 3 |
|                                                                                                    |                                                                                                    | C Panifes Dacars Tarranés Valdés                                                                                                    | , |
|                                                                                                    |                                                                                                    |                                                                                                    |   |
| Photos                                                                                                    | 0                                                                                                    | B 31     Patters Superients de sécurité     Patters                                                                                                    |   |
| •         •         •         •         •         •         •         •         •         •         •         •         •         •         •         •         •         •         •         •         •         •         •         •         •         •         •         •         •         •         •         •         •         •         •         •         •         •         •         •         •         •         •         •         •         •         •         •         •         •         •         •         •         •         •         •         •         •         •         •         •         •         •         •         •         •         •         •         •         •         •         •         •         •         •         •         •         •         •         •         •         •         •         •         •         •         •         •         •         •         •         •         •         •         •         •         •         •         •         •         •         •         •         •         •         •         •                                                                                                            | E     E                                                                                                    | Brancho de source     Brancho de source     Brancho de source |   |

Editez la visite de suivi réalisée sur cet ouvrage :

Filtrez les notes : \_

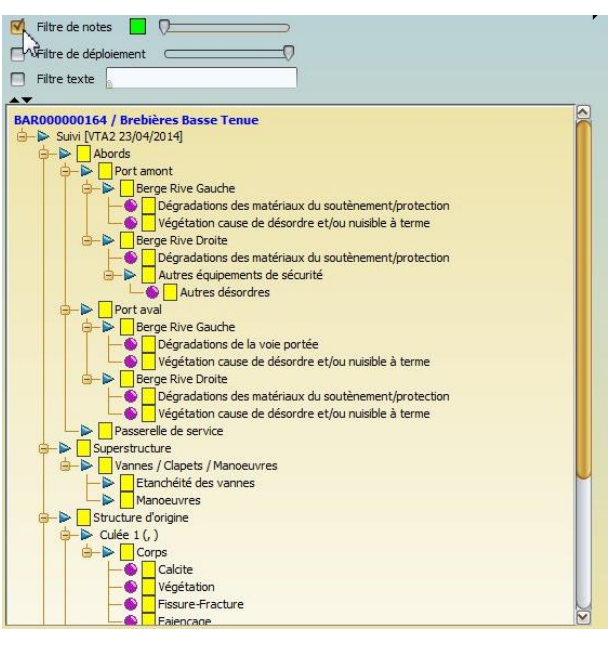

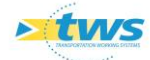

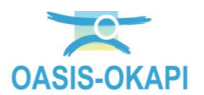

Désordre suivi lors de cette visite : \_

| 📆 Exporter 📢                                         |                                                     |
|------------------------------------------------------|-----------------------------------------------------|
| 🗹 Filtre de notes 📃 💭                                | Vegetation cause de desordre et/ou nuisible a terme |
| Filtre de déploiement                                | Ajouter des photos                                  |
| Filtre texte                                         |                                                     |
|                                                      |                                                     |
| BAR000000164 / Brebières Basse Tenue                 |                                                     |
| Ġ-▶ Suivi [VTA2 23/04/2014]                          |                                                     |
| 😑 🔁 🖌 Abords                                         |                                                     |
| Port amont                                           |                                                     |
| 😝 🕨 📴 Berge Rive Gauche                              |                                                     |
| Dégradations des matériaux du soutènement/protection |                                                     |
| Végétation cause de désordre et/ou nuisible à terme  |                                                     |
| 😑 - 🕨 🔄 Berge Rive Droite                            |                                                     |
| Dégradations des matériaux du soutènement/protection |                                                     |
|                                                      |                                                     |
| Autres désordres                                     |                                                     |
| 🕞 🍉 🔤 Port aval                                      |                                                     |
| 😑 🕨 🔤 Berge Rive Gauche                              |                                                     |
| Dégradations de la voie portée                       |                                                     |
| Végétation cause de désordre et/ou nuisible à terme  |                                                     |
| 🖮 🕨 🛛 Berge Rive Droite                              |                                                     |
| Dégradations des matériaux du soutènement/protection | Note Description                                    |
| Végétation cause de désordre et/ou nuisible à terme  |                                                     |
| Passerelle de service                                | Description du deraut et de la notation associee    |
|                                                      |                                                     |
| 📴 🍉 🗌 Vannes / Clapets / Manoeuvres                  | 2                                                   |
| Etanchéité des vannes                                |                                                     |
| Manoeuvres                                           | 4                                                   |
| 😓 🕨 Structure d'origine                              | 3                                                   |
|                                                      | Sécurité                                            |
| G-> Corps                                            |                                                     |
| Calcite                                              | Evolution                                           |
| Végétation                                           | Commentaire(s)                                      |
| - Sissure-Fracture                                   |                                                     |
| Ealencage                                            | Commentaire                                         |

Evaluation de l'évolution du désordre : 0

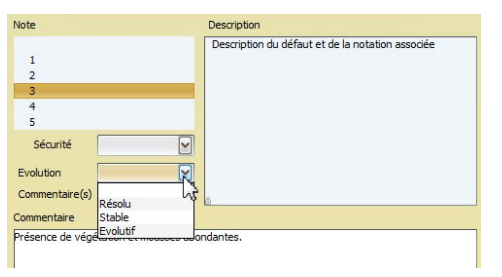

- > La visite de suivi d'une digue
  - Sélectionnez l'ouvrage : \_

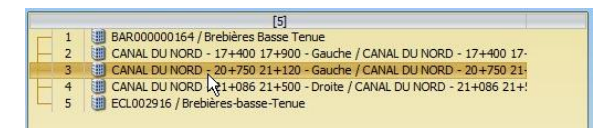

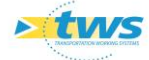

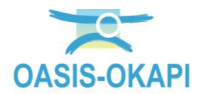

| = Oasis 7 [tws2]                                                                                                    |                                                                                                    |
|----------------------------------------------------------------------------------------------------|----------------------------------------------------------------------------------------------------|
| ficher Interfaces Connessance Surveilance @ Okapi Perneaux ?                                                                                                    |                                                                                                    |
| Initiastructures (initiastructure) - CANAL DO NORD - 20+760 21+120 - Gauche / CANAL DO I                                                                                                    | NUKD - 20+760 21+120 - Gaucile                                                                                                    |
| State     State     State |                                                                                                    |
| Photo:                                                                                                    | b b b b c (76, 211/257)<br>b b b c (76, 211/257)<br>b b c (76, 211/257)<br>b c (76, 211/257)<br>b |

Editez la visite de suivi réalisée sur cet ouvrage : \_

Filtrez les notes :

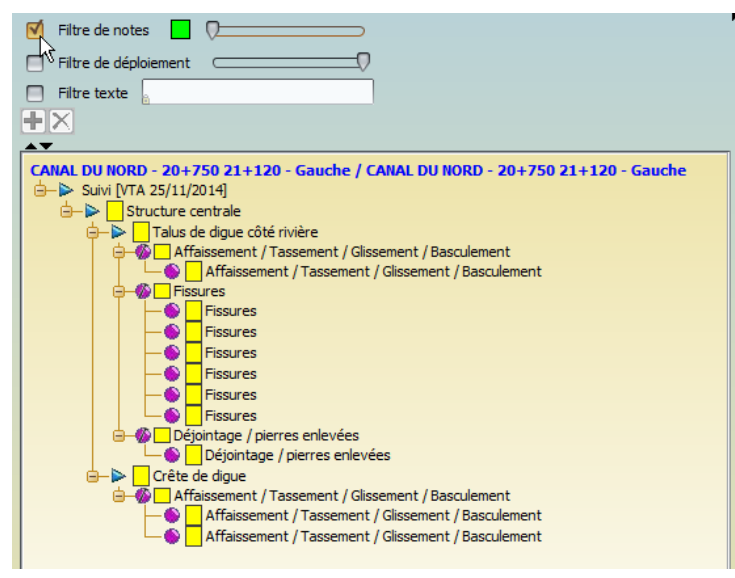

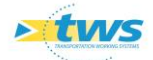

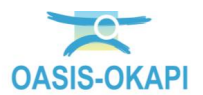

Désordre suivi lors de cette visite : \_

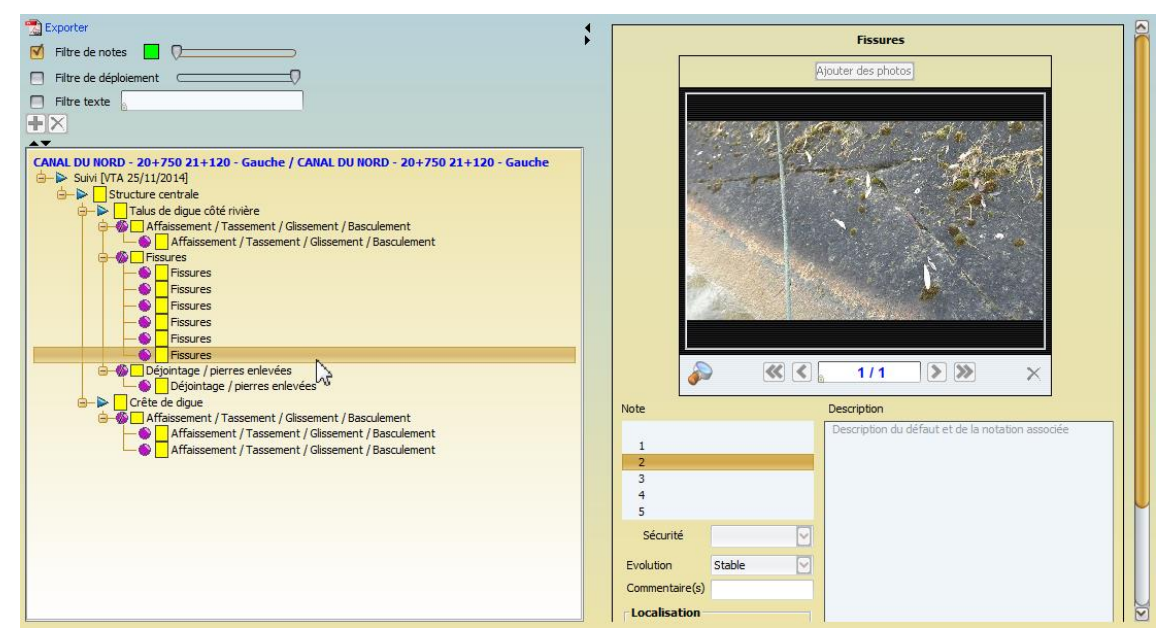

- La visite de suivi d'une écluse  $\geq$ 
  - Sélectionnez l'ouvrage : \_

| - 1 | I BAR000000164 / Brebières Basse Tenue                                 |
|-----|------------------------------------------------------------------------|
| - 2 | I CANAL DU NORD - 17+400 17+900 - Gauche / CANAL DU NORD - 17+400 17-  |
| - 3 | I CANAL DU NORD - 20+750 21+120 - Gauche / CANAL DU NORD - 20+750 21-  |
| - 4 | I CANAL DU NORD - 21+086 21+500 - Droite / CANAL DU NORD - 21+086 21+! |
| 5   | ECL002916 / Brebières-basse-Tenue                                      |

Editez la visite de suivi réalisée sur cet ouvrage avec filtrage des notes : \_

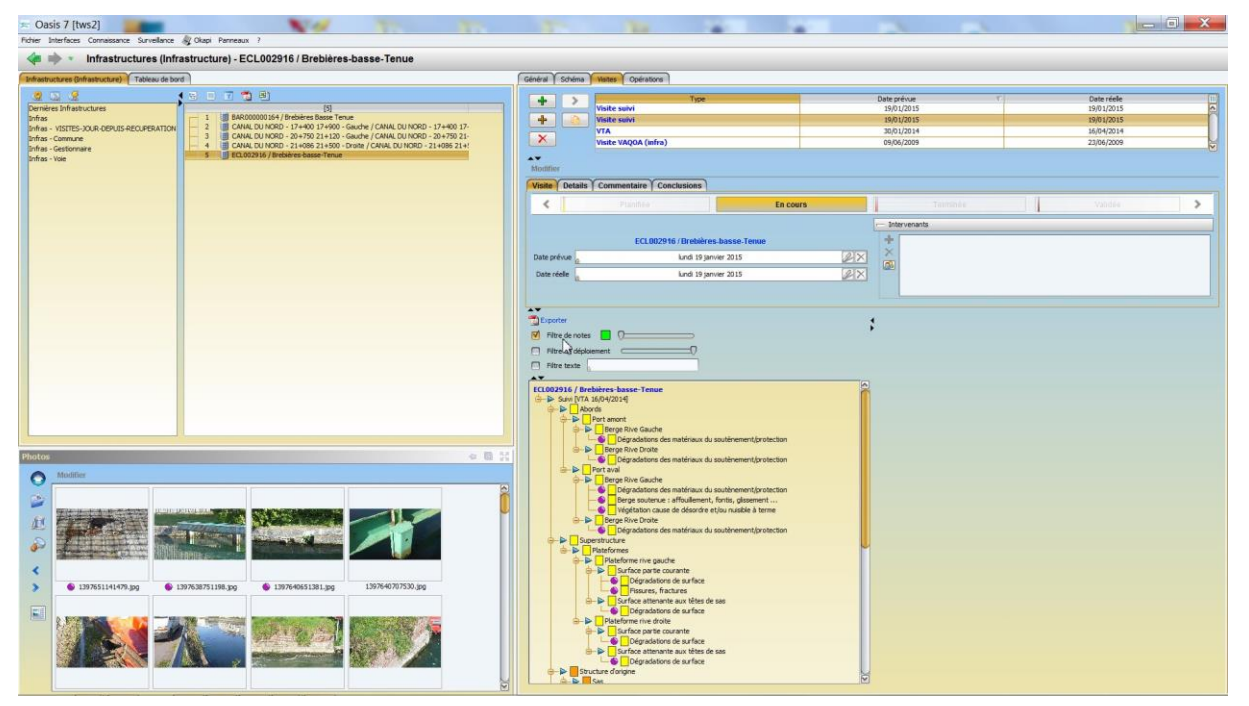

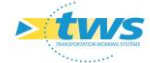

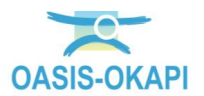

Désordre suivi lors de cette visite : \_

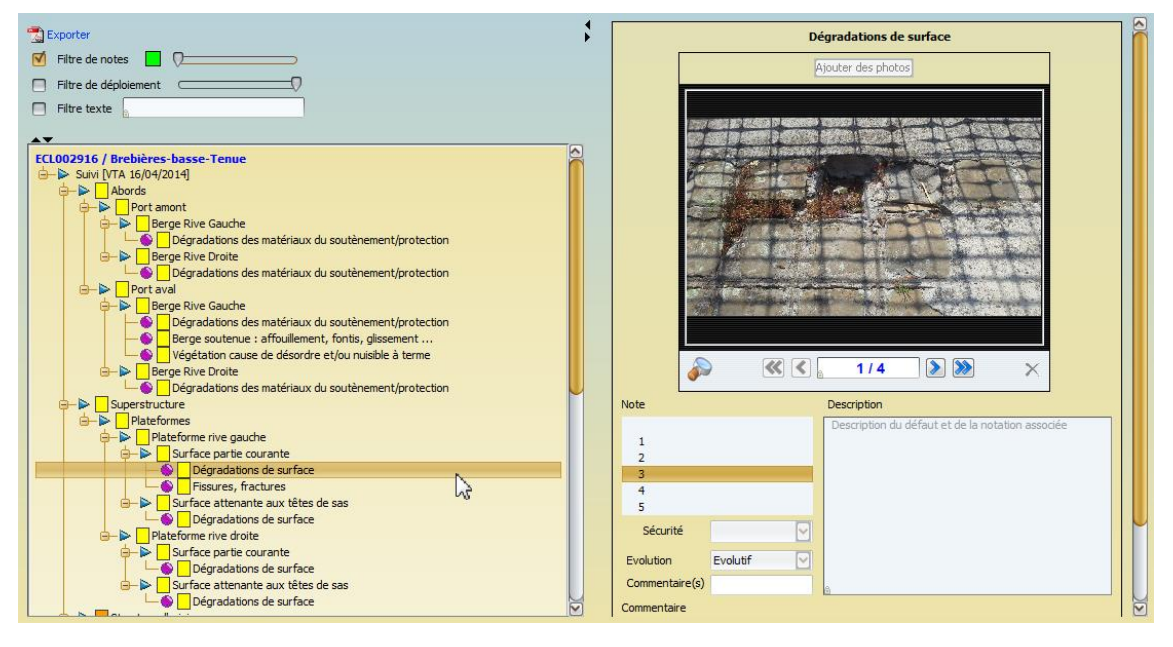

Vous cliquerez dans [OK] pour fermer l'interface. \_

## 4. Les visites techniques et les visites de suivi dans OKAPI

Sur le bureau de la Tablette, lancez OKAPI :

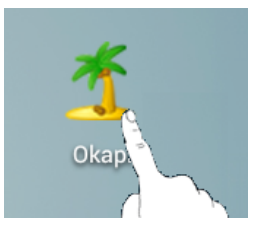

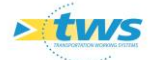

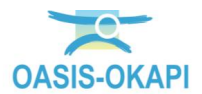

| <b>_</b> |       |         |          |                                            |               |          |      |       |        | 98% 📋 16:12 |
|----------|-------|---------|----------|--------------------------------------------|---------------|----------|------|-------|--------|-------------|
|          | Okapi | à faire | en cours | téléchargées                               | annulées      | toutes   |      | ٩     |        | Distances   |
|          | Photo |         | Ide      | ntifiant                                   | Nom           |          | Туре | Voie  | P.R.   | Distance    |
| >)       |       |         | D22      | D2244011-2 ECHANGEUR OUEST DES<br>MILLES G |               | PONT     | D9   | 5+169 | 2673 m |             |
|          |       |         | D24      | D2400312-1 LA CHAPELLE ST JEAN (I)         |               |          | PONT | D6    | 22+507 | 15 km       |
|          |       |         | D24      | 00712-1 C                                  | AMPAGNE ROU   | BAUD (I) | PONT | D6    | 23+910 | 16 km       |
| ◆        |       |         | D23      | 40611-2 PC                                 | ONT SUR LA LU | YNES (G) | PONT | D6    | 14+427 | 7955 m      |

L'interface principale d'OKAPI est affichée : \_

Cliquez sur un ouvrage pour accéder au PV de visite à réaliser : \_

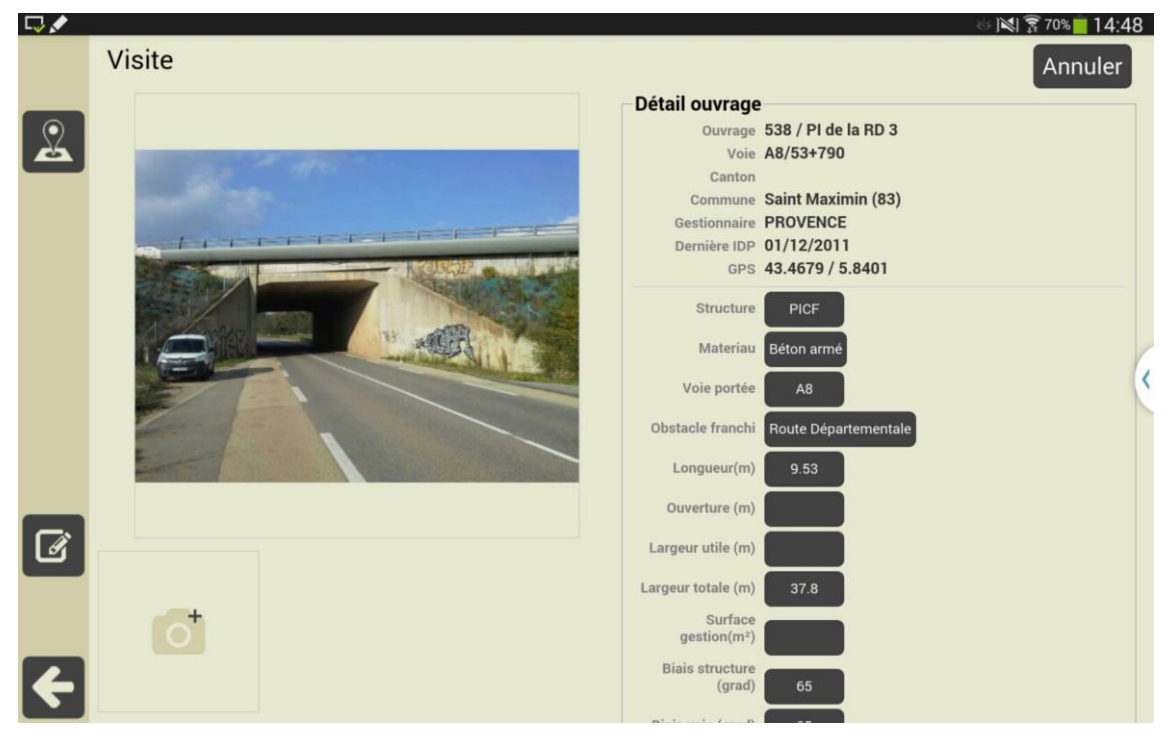

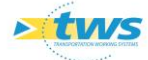

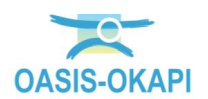

#### 4.1 Les visites techniques

- 🖹 17:19 Ŷ. Visite Annuler Détail ouvrage Q Ouvrage CANAL DU NORD - 21+086 21+500 - Droite / CANAL DU NORD - 21+086 21+500 - Droite Voie / Canton Commune HAVRINCOURT Gestionnaire Dernière IDP 24/11/2014 GPS Ouvrage linéaire Détail visite Type de visite VTA Etat Date derniere modif. Date dernier telech. Þ Conditions de la visite Conditions ensoleillé Ø Température (°C) 6 Précipitations (J-) Date 24/11/2014 Commentaire Inspection à pied le 24 novembre, inspection en barque le 25 novembre. Intervenants Acogec / MSO (M.Willaey) Moyens Appareil photo / Appareils de mesure / barque Détails
- Visite technique d'une digue :

Liste des désordres : \_

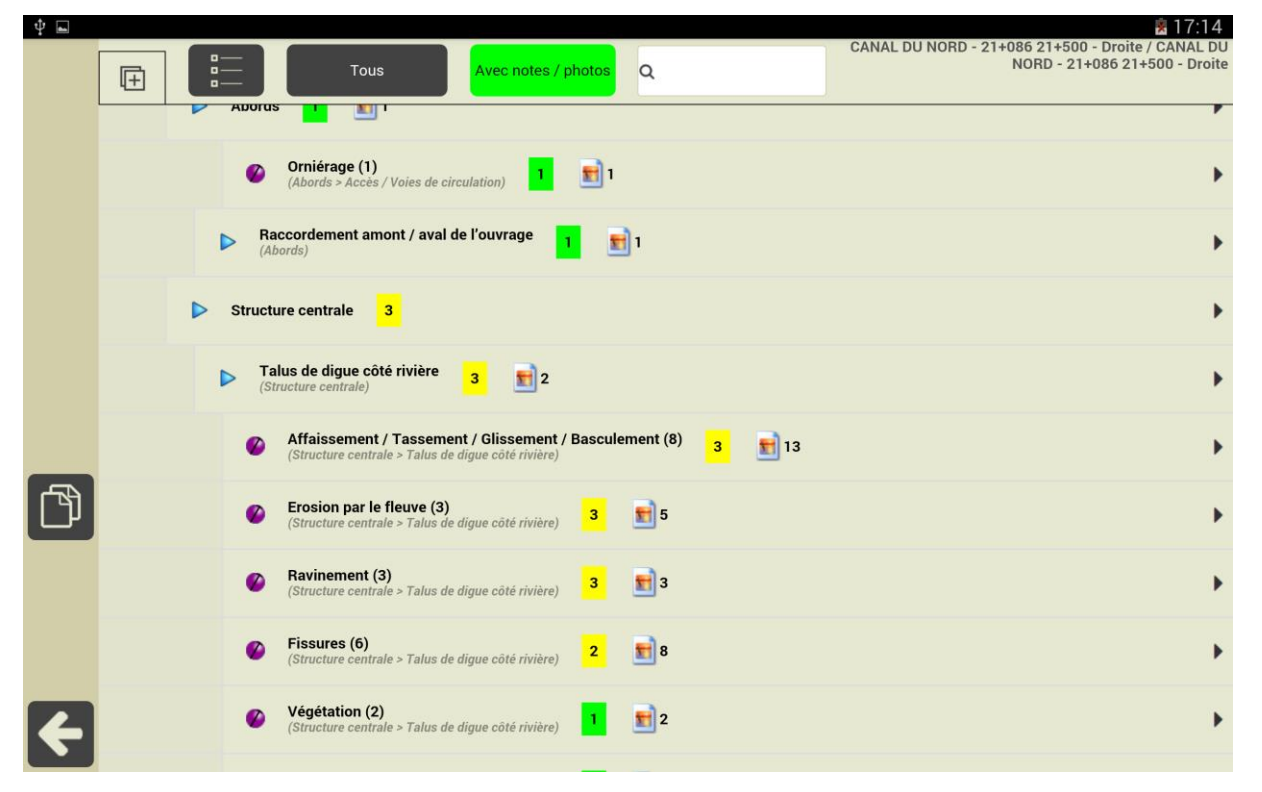

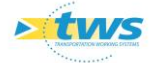

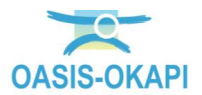

Détail d'un désordre à suivre : \_

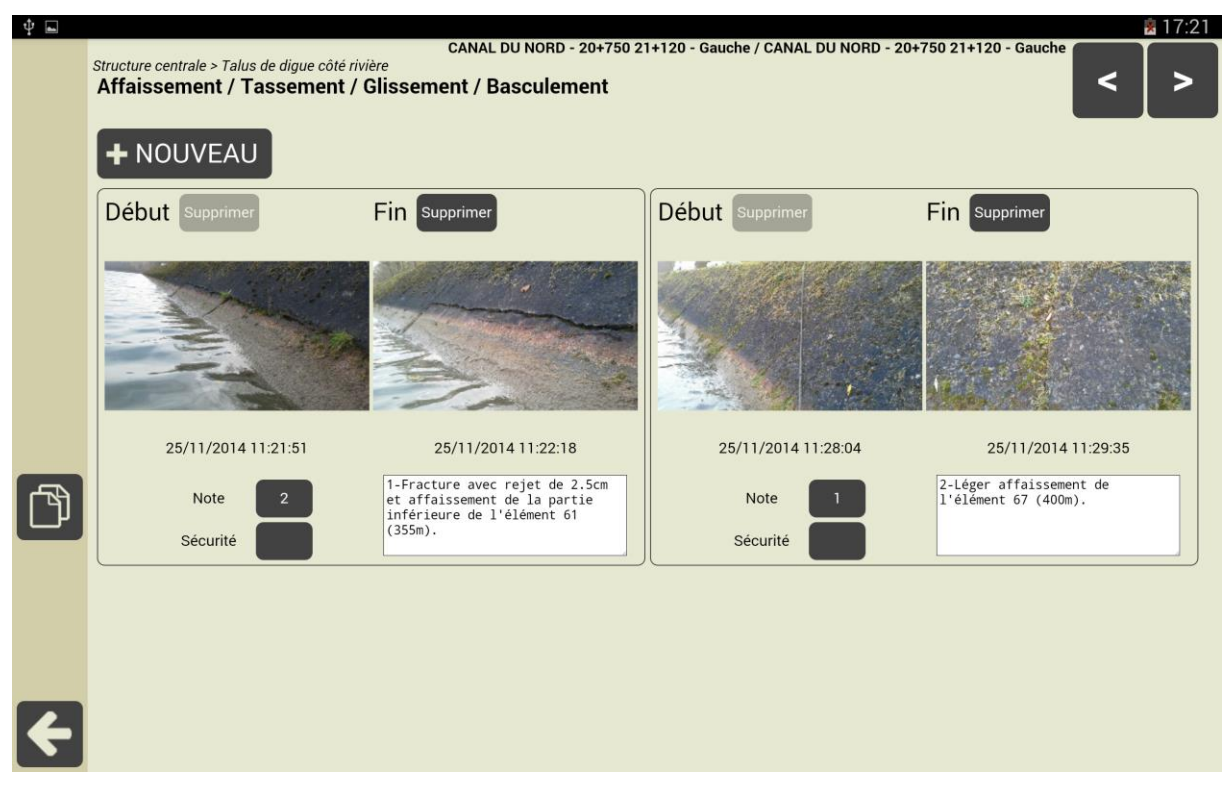

#### 4.2 Les visites de suivi

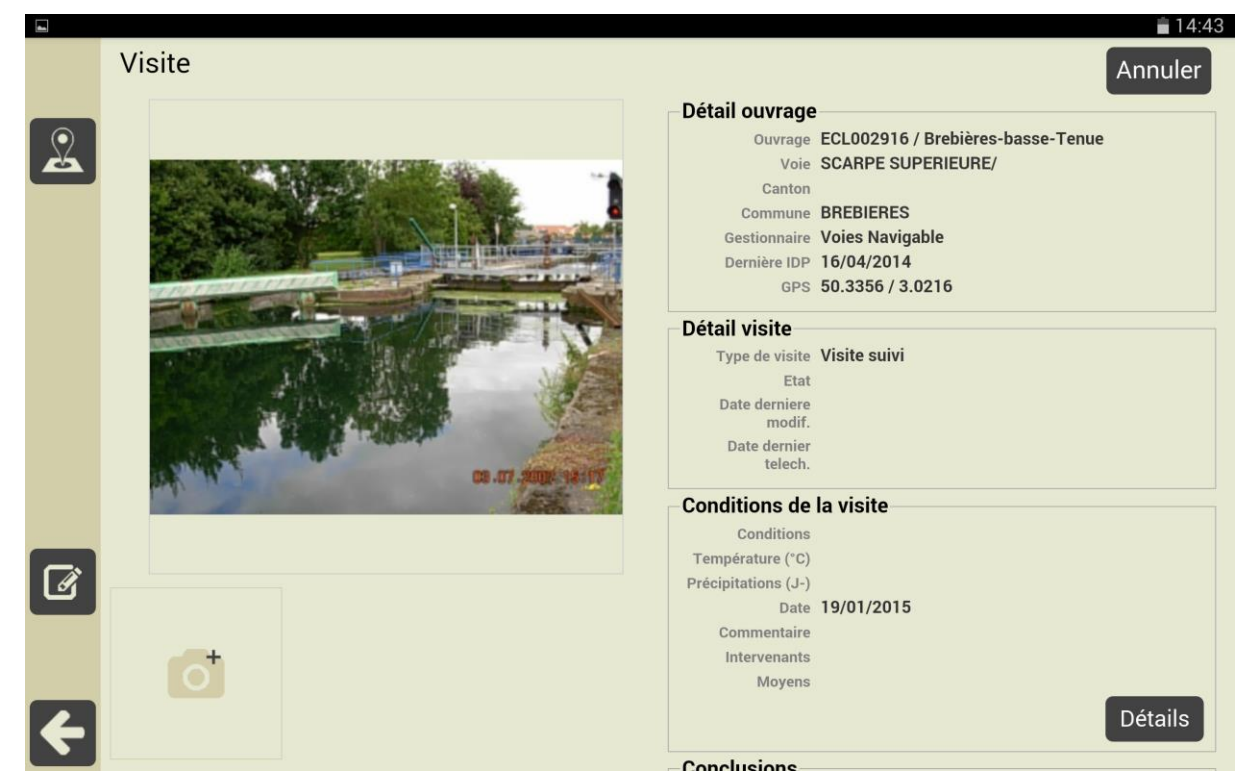

Visite de suivi d'une écluse : \_

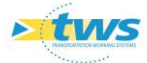

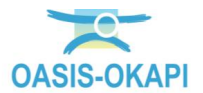

#### Détail d'un désordre à suivre : 0

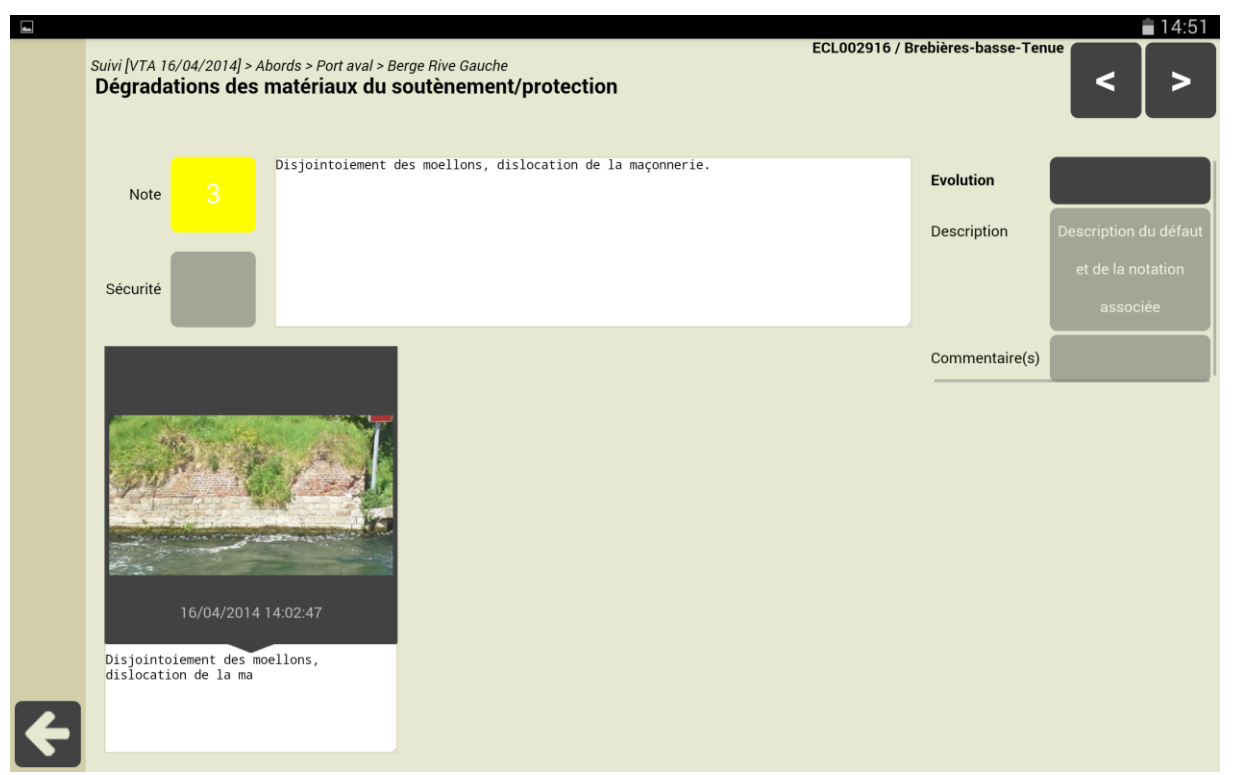

Visite de suivi d'un barrage : \_

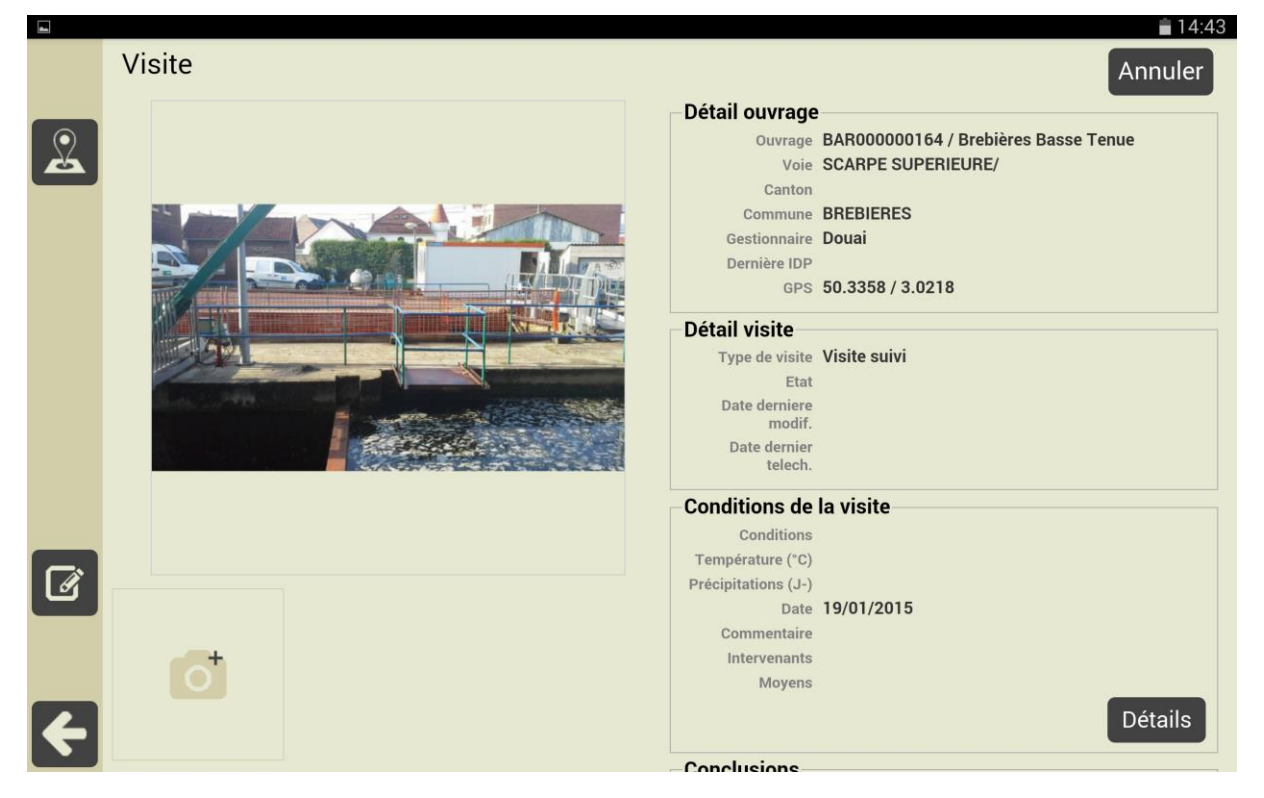

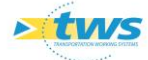

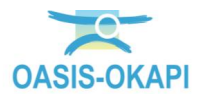

Liste des désordres à suivre : 0

| - |   |                                                                                                    |                        |                           | 💼 14:43                              |
|---|---|----------------------------------------------------------------------------------------------------|------------------------|---------------------------|--------------------------------------|
|   | ŧ | Désordres Avec notes / pho                                                                                                  | otos Q                 |                           | BAR000000164 / Brebières Basse Tenue |
|   | • | Dégradations des matériaux du soutènement/protection<br>(Suivi [VTA2 23/04/2014] > Abords > Port amont > Berge Rive Gauche) | 3 🛃 1                  |                           | •                                    |
|   | • | Végétation cause de désordre et/ou nuisible à terme<br>(Suivi [VTA2 23/04/2014] > Abords > Port amont > Berge Rive Gauche)  | 2 🚮 1                  |                           | •                                    |
|   | • | Dégradations des matériaux du soutènement/protection<br>(Suivi [VTA2 23/04/2014] > Abords > Port amont > Berge Rive Droite) | 2 📰 1                  |                           | •                                    |
|   | • | Autres désordres<br>(Suivi [VTA2 23/04/2014] > Abords > Port amont > Berge Rive Droite > Autre                              | es équipements de sécu | urité) <mark>2</mark> 🗾 1 | •                                    |
|   | • | Dégradations de la voie portée<br>(Suivi [VTA2 23/04/2014] > Abords > Port aval > Berge Rive Gauche) 3                      | 2                      |                           | •                                    |
|   | • | Végétation cause de désordre et/ou nuisible à terme<br>(Suivi [VTA2 23/04/2014] > Abords > Port aval > Berge Rive Gauche) 3 | 2                      |                           | •                                    |
|   | • | Dégradations des matériaux du soutènement/protection<br>(Suivi [VTA2 23/04/2014] > Abords > Port aval > Berge Rive Droite)  | 12                     |                           | •                                    |
|   | • | Végétation cause de désordre et/ou nuisible à terme<br>(Suivi [VTA2 23/04/2014] > Abords > Port aval > Berge Rive Droite) 3 | <b>1</b>               |                           | •                                    |
|   | • | Calcite<br>(Suivi [VTA2 23/04/2014] > Structure d'origine > Culée 1 (, ) > Corps) 3                                         | <b>1</b>               |                           | •                                    |
| ÷ | • | Végétation<br>(Suivi [VTA2 23/04/2014] > Structure d'origine > Culée 1 (, ) > Corps) 3                                      | 2                      |                           | •                                    |

Détail d'un désordre à suivre : \_

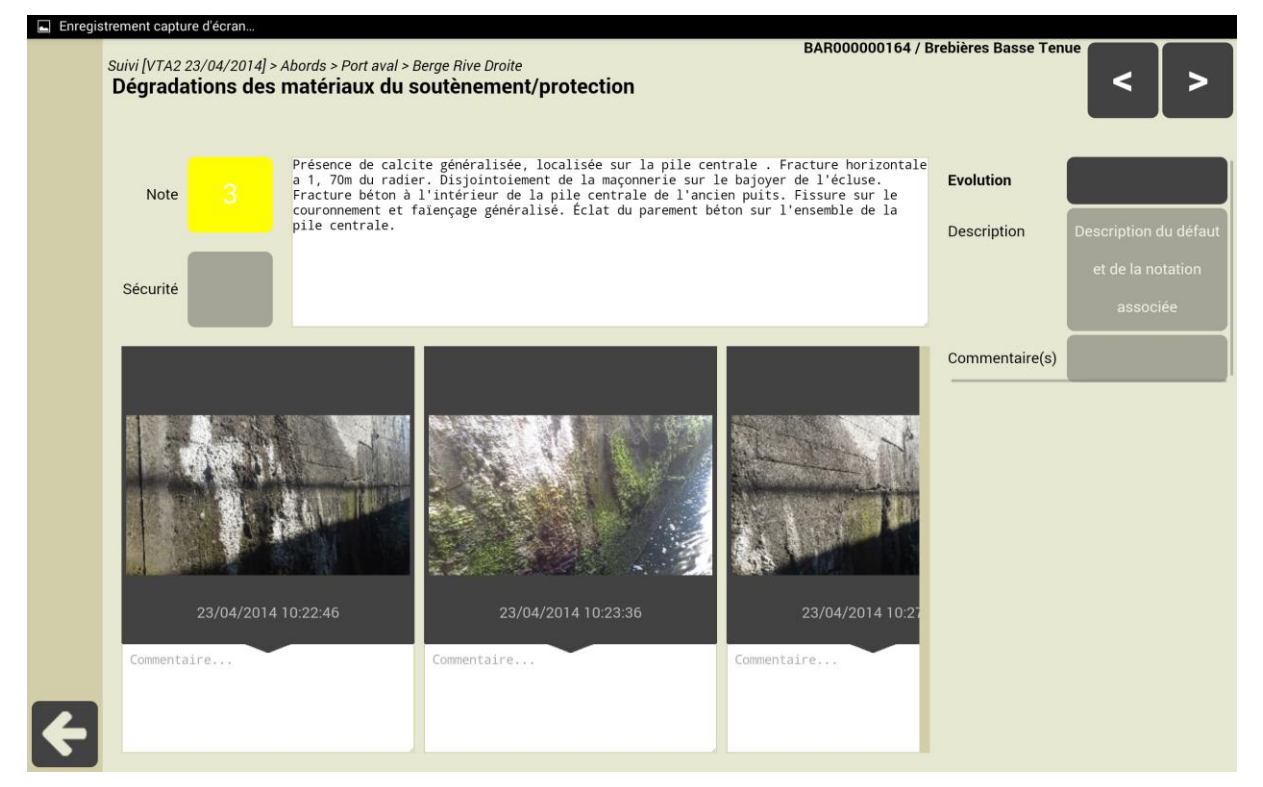

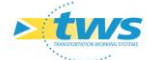

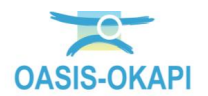

## 5.Le suivi des désordres dans OASIS-WEB

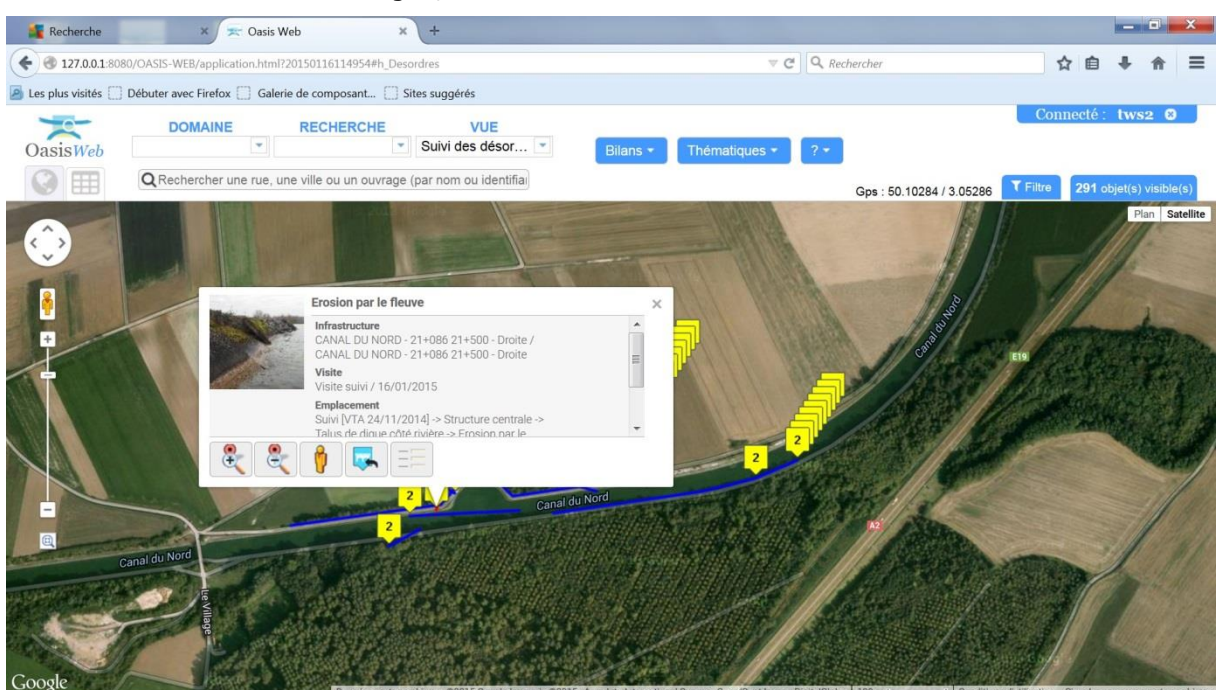

Visite de suivi d'une digue, détail d'un désordre : \_

Visite de suivi d'une digue, détail d'un désordre :

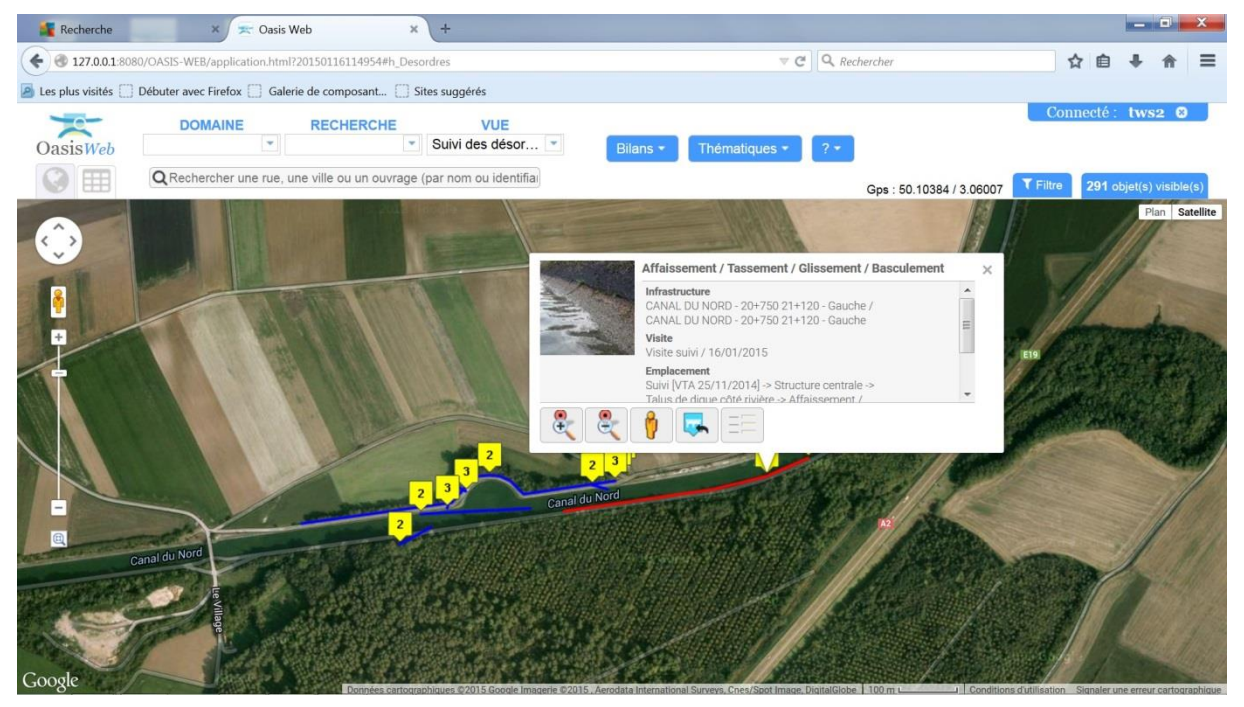

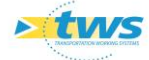

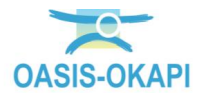

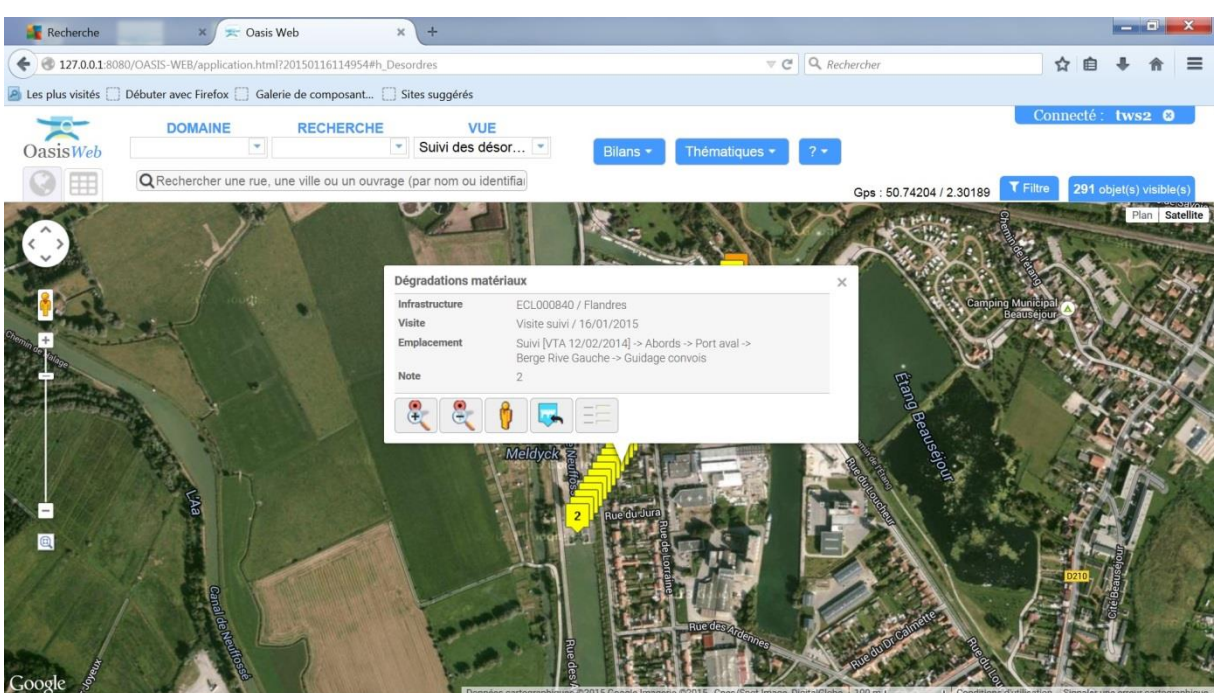

- Suivi des désordres sur une écluse :

- Suivi des désordres sur une écluse avec détail d'un désordre :

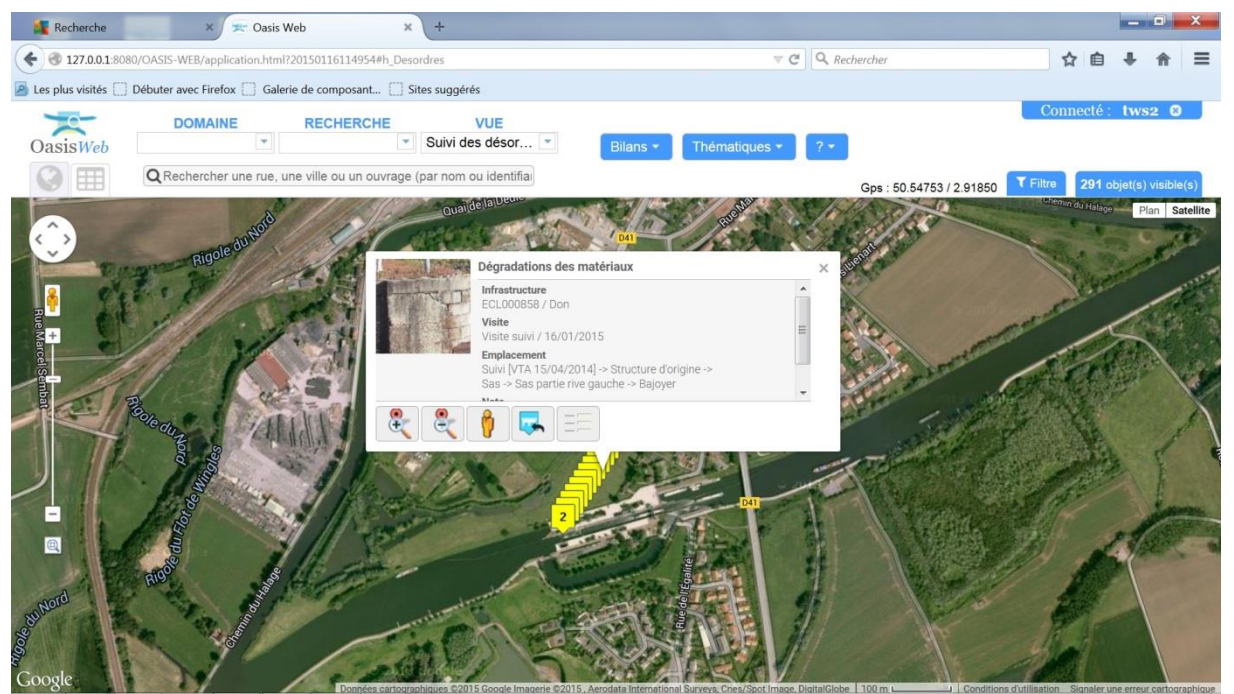

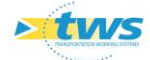